## ?。図面に小数点以下を出したくない! レイヤー設定より変更できます。

【ファイル】- 【レイヤー設定】をクリックします。

| ファイル 工事 図面入力 キープラン | 本体  | 母屋       | 胴縁       | 二次部   |
|--------------------|-----|----------|----------|-------|
| 工事管理               | F   | <b>A</b> | <b>F</b> | RF1   |
| 保存                 | 柱・  | 間柱       | 梁<br>•   | ブレース  |
|                    |     |          |          | 本体コマン |
| データ再構築             |     |          |          |       |
| 2 レイヤー設定           | i." |          |          |       |

【文字スタイル】-【4寸法文字】を選択し、フォーマット文字列を変更します。

 $\lceil \#, \# \# \# . \# \rfloor \rightarrow \lceil 1,234.5 \rfloor / \lceil \#, \# \# \# \rfloor \rightarrow \lceil 1,235 \rfloor$ 

小数点以下の桁数の設定も変更可能です。

| ≑<br>アイル ホ                 |                                                                                                    | 表示                       |                            |                                   |                                                                                                    |                                                                                                    |                                                                                                    |                                                                                                  | 工具                                           | 別レイヤー                                                        | 設定 [SCHOOL1] 相                                                                                                  | Ke 1017                    |
|----------------------------|----------------------------------------------------------------------------------------------------|--------------------------|----------------------------|-----------------------------------|----------------------------------------------------------------------------------------------------|----------------------------------------------------------------------------------------------------|----------------------------------------------------------------------------------------------------|--------------------------------------------------------------------------------------------------|----------------------------------------------|--------------------------------------------------------------|----------------------------------------------------------------------------------------------------|----------------------------|
| 規作成 図面                     |                                                                                                    | 285<br>28-               | 重調                         | <b>)</b><br>共通                    | 副置                                                                                                    | し<br>上書き                                                                                                    | 1000 日本<br>工事別 共                                                                                             |                                                                                                  | ま 別じ                                         | 3                                                            |                                                                                                    |                            |
| 作成                         |                                                                                                    |                          |                            | 読込み                               |                                                                                                    |                                                                                                    | ファイル                                                                                                    |                                                                                                  |                                              |                                                              |                                                                                                    |                            |
| カープラン図                     | 梁伏図                                                                                                    | 軸組図                      | 維手基                        | 準図                                | 柱詳細図                                                                                                    | 梁詳細図                                                                                                    | レイアウト                                                                                                    | 型紙                                                                                               |                                              |                                                              |                                                                                                    |                            |
| 1.137-                     | 名称                                                                                                    |                          | ţ                          | て字高さ                              | 文字幅                                                                                                    | 文字ピッチ                                                                                                    | 行間隔                                                                                                    | フォント名                                                                                            | 1                                            | スタイル                                                         | 書き出し方向                                                                                                    | フォーマット文字列                  |
| V1 Y                       | 1121                                                                                                    | 文字                       |                            | 9                                 | 3 2.4                                                                                                    | 0                                                                                                    | 0.2 0.5                                                                                                    | MS JU                                                                                            | ック<br>- ト                                    | 標準                                                           | 横書き                                                                                                    |                            |
| 5-181.005                  | 2 通り5                                                                                                    | く子<br>いてい文字              |                            | 2.0                               | 2.0                                                                                                    | 0                                                                                                    | 0.2 0.5<br>12 0.5                                                                                            | MS JO                                                                                            | ック<br>〜カ                                     | 標準                                                           | 便書さ<br>横争き                                                                                                    |                            |
| 2 11021                    | 4寸法                                                                                                    | マロルズ子<br>文字              |                            |                                   | 3 1.8                                                                                                    |                                                                                                    | 0 0.5                                                                                                    | MS TO:                                                                                           | ック<br>ック                                     | 標準                                                           | 横書き                                                                                                    | CENTER.                    |
| 197 <i>5</i> /11           | 5 符号                                                                                                    | 文字                       | _                          | 3.2                               | 2.6                                                                                                    | 0                                                                                                    | 0.2 0.5                                                                                                    | MSJU                                                                                             | ック                                           | 標準                                                           | 横書き                                                                                                    |                            |
| **/24.16                   | 6 911                                                                                                    | ル文字                      |                            | ŧ                                 | 5 4                                                                                                    |                                                                                                    | 1 0.5                                                                                                    | MS JU                                                                                            | ック                                           | 標準                                                           | 横書き                                                                                                    |                            |
|                            | 7 詳希田                                                                                                    | キープラン文                   | 字                          | 3.2                               | 2.6                                                                                                    | 0                                                                                                    | 0.2 0.5                                                                                                    | MS ゴシ                                                                                            | ック                                           | 標準                                                           | 横書き                                                                                                    |                            |
| デスタイル                      | 8 ノスト                                                                                                    | タイトル文字                   | -                          | 3.8                               | 3 2.5                                                                                                    | 0                                                                                                    | 0.2 0.5                                                                                                    | MS ゴシ                                                                                            | ック                                           | 標準                                                           | 横書き                                                                                                    |                            |
|                            | 図面 <sup>-</sup>                                                                                                    | で設定                      | こが出                        | 」<br>来る                           | るよう                                                                                                    | ったな -                                                                                                    | ってい                                                                                                    | ます。                                                                                              | い坦へ                                          | (+ つ レ                                                       | 。<br>、                                                                                                    | ックオスと州                     |
| )<br>各[<br>図i<br>図i        | 図面 <sup>-</sup><br>面ご<br>面へ:                                                                                                    | で設定<br>とに影<br>コピー        | Eが出<br>定を<br>-され           | 」<br>来る<br>をする<br>れます             | るよう<br>るか、<br>す。                                                                                                    | )になっ<br>すべて                                                                                                    | ってい<br>て同じ                                                                                                   | ます。<br>で良い                                                                                       | い場合                                          | はコピ                                                          | ゚ーをクリッ                                                                                                    | ックすると他                     |
| )<br>各回<br>図<br>で<br>ま     | 図面<br>面ご<br>面へ:<br>た、:                                                                                                    | で設定<br>とに影<br>コピー<br>工事月 | Eが出<br>設定を<br>-され<br>J・共   | また<br>また<br>い<br>ま<br>び<br>し<br>し | るよう<br>るか、<br>す。<br>• 配置                                                                                                    | っにな -<br>すべて<br>這でそれ                                                                                                    | ってい<br>て同じ<br>れぞれ                                                                                            | ます。<br>で良い<br>設定す                                                                                | い場合                                          | はコピ<br>とが可                                                   | ニーをクリッ                                                                                                    | ックすると他                     |
| 各回<br>図<br>図<br>ま<br>、     | 図面<br>面ご<br>面へ:<br>た、:                                                                                                    | で設定<br>とに話<br>コピー<br>エ事別 | Ξが出<br>設定を<br>-され          |                                   | るよう<br>るか、<br>す。<br>・配置                                                                                                    | っにな :<br>すべて                                                                                                    | ってい<br>て同じ<br>れぞれ                                                                                            | ます。<br>で良い<br>設定す                                                                                | い場合                                          | はコピ<br>とが可<br><sup>別レイヤー試験</sup>                             | 。<br>一をクリッ<br>能です。<br>: [SCHOOL1] 球習物件                                                                          | ックすると他                     |
| き<br>名<br>(図<br>で<br>ま)    | 図面<br>面<br>面<br>た、1                                                                                                    | で設定<br>とに話<br>コピー<br>エ事別 | Eが出<br>設定を<br>- され<br>J・ 共 | 出来る<br>をする<br>います<br>も<br>しま      | るよう<br>るか、<br>す。<br>・ 配置                                                                                                    | っにな :<br>すべて<br>iでそれ                                                                                                    | ってい<br>て同じ<br>れぞれ                                                                                            | ます。<br>で良い<br>設定す                                                                                | い場合するこ                                       | はコピ<br>とが可<br><sup>SML-Tヤー設ま</sup>                           | 2ーをクリッ<br>能です。<br>* [SCHOOL1] 練習物件                                                                              | ックすると他                     |
| )<br>各間<br>図<br>で<br>ま     | 図面<br>面ご<br>面へご<br>た、ご                                                                                                    | で設定<br>とに話<br>コピー<br>エ事月 | ごが出<br>設定を<br>- され<br>リ・キ  |                                   | るよう<br>るか、<br>す。<br>• 配置                                                                                                    | っにな :<br>すべて<br>でそれ                                                                                                    | ってい<br>て同じ<br>れぞれ                                                                                            | ます。<br>で良い<br>設定す                                                                                | い場合<br>するこ<br>1                              | はコピ<br>とが可<br><sup>別レイヤー試練</sup>                             | 2ーをクリッ<br>能です。<br>* [SCHOOL1] 練習物件                                                                              | ックすると他                     |
| 各回<br>図<br>図<br>ま          | 図面<br>面<br>で<br>の<br>面<br>へ<br>ご<br>の<br>の<br>で<br>の<br>の<br>で<br>の<br>の<br>の<br>の<br>の<br>の<br>の<br>の<br>の<br>の<br>の<br>の<br>の |                          | Eが出<br>設定を<br>- され<br>リ・ 共 |                                   | るよう<br>るか、<br>す。<br>・ 配置<br>・ 配置                                                                                                    | っにな :<br>すべて<br>ごでそれ                                                                                                    | ってい<br>て同じ<br>れぞれ                                                                                            | ます。<br>で良い<br>設定す                                                                                | い場合<br>するこ<br>ゴ<br>麗 MC                      | はコピ<br>とが可<br><sup>別レイヤー ほれ</sup>                            | - ーをクリッ<br>能です。<br>E[SCHOOL1] 検留物件                                                                              | ックすると他                     |
| き<br>各<br>図<br>で<br>ま<br>7 | 図面<br>面<br>面<br>た、<br>2<br>7                                                                                                    |                          | Eが出<br>設定を<br>- され<br>リ・ 共 |                                   | るよう<br>るか、<br>す。<br>・ 配置<br><sup>・</sup> 配置                                                                                                    | っにな :<br>すべて<br>ごでそれ                                                                                                    | ってい<br>て同じ<br>れぞれ                                                                                            | ます。<br>で良い<br>設定で                                                                                | い場合<br>するこ<br>III                            | はコピ<br>とが可<br><sup>30レイヤー設え</sup>                            | ニーをクリッ<br>能です。<br>E[SCHOOL1] 線留物件                                                                               | ックすると他                     |
| き<br>図<br>で<br>ま<br>う      | 図面<br>面<br>て<br>面<br>へ<br>:<br>で<br>の<br>で<br>。                                                                                 |                          | Eが出<br>設定を<br>-され<br>リ・共   |                                   | るよう<br>るか、<br>す。<br>・ 配置<br><sup>・ 動</sup> 代<br><sup>・ 単</sup> 代<br><sup>・ 単</sup> 代<br><sup>・ 単</sup>                                                                                                    | っにな :<br>すべて<br>すべて<br>すべて<br>すべて                                                                                                    | ってい<br>て同じ<br>れぞれ。<br>まき<br>ファ<br>27<br>27                                                                   | ます。<br>で良い<br>設定す                                                                                | い場合<br>するこ<br><sup>13</sup><br>REE MC        | はコピ<br>とが可<br><sup>5</sup>                                   | <sup>2</sup> ーをクリッ<br>能です。<br><sup>2</sup> [SCHOOL1] 検習物件                                                       | ックすると他                     |
| き<br>名<br>(図<br>で<br>ま)    | 図面<br>面<br>て<br>で<br>の<br>で<br>の<br>で<br>の<br>で<br>の<br>で<br>の<br>で<br>の<br>で<br>の<br>で<br>の<br>で<br>の<br>で                     |                          |                            |                                   | るよう<br>るか、<br>す。<br>・ 配置<br>・<br><sup>(単)</sup><br>(<br><sup>(単)</sup> )<br>(<br><sup>(単)</sup> )<br>(<br><sup>(単)</sup> )<br>(<br><sup>(単)</sup> )<br>(<br><sup>(単)</sup> )<br>(<br><sup>(単)</sup> )<br>(<br><sup>(単)</sup> )<br>(<br><sup>(単)</sup> )<br>(<br><sup>(世)</sup> )<br>(<br><sup>(世)</sup> )<br>(<br><sup>())<br/>(<br/><sup>())<br/>(<br/><sup>())<br/>(<br/><sup>()</sup>)<br/>(<br/><sup>()</sup>)<br/>(<br/>(<br/>())<br/>(<br/>())<br/>())<br/>(<br/>())<br/>())<br/>(<br/>())<br/>())<br/>(<br/>())<br/>()))<br/>())<br/>()))<br/>()))<br/>()))<br/>()))<br/>()))<br/>()))<br/>()))<br/>())))<br/>())))<br/>())))))</sup></sup></sup> |                                                                                                    | ってい<br>て同じ<br>れぞれ                                                                                            | ます。<br>で良い<br>設定で<br><sup>101</sup><br><sup>共通</sup>                                             |                                              | はコピ<br>とが可<br>5<br>2040m                                     | 。<br>一をクリッ<br>能です。<br>[SCHOOL1] 練習物件                                                                            | ックすると他                     |
| )<br>名<br>(図<br>で<br>ま)    | 図面<br>面<br>で<br>の<br>た、<br>2                                                                                                    |                          |                            |                                   | るよう<br>るか、<br>す。<br>・ 配置<br>・ 配置<br>(単) (単)<br>(単) (単)<br>(単) (単)<br>(単) (単)<br>(単) (単) (単)<br>(単) (単) (単) (単)<br>(単) (単) (単) (単) (単) (単) (単) (単) (単) (単)                                                                                                    | つにな -<br>すべて<br>すべて<br>でそれ<br>に産 上<br>さ (文字he ) 3<br>2 24<br>32 26                                                                                                 |                                                                                                    | ます。<br>で良い<br>設定す<br>                                                                            |                                              | はコピ<br>とが可<br>別レイヤー igg<br>る                                 | 2<br>一をクリッ<br>能です。<br>(SCHOOL1) 練習物件<br>書き出し方向 73-<br>構書き                                                       | ックすると他                     |
| 2<br>名<br>図<br>で<br>ま      |                                                                                                    |                          |                            |                                   |                                                                                                    | のになっ<br>すべて<br>すべて<br>すでそれ<br>は 記述<br>よ<br>24<br>32 24<br>32 24<br>32 24<br>32 24<br>32 24<br>32 24<br>32 24<br>32 24<br>32 24<br>32 24<br>32 24<br>32 24<br>32 24 |                                                                                                    | ます。<br>で良い<br>設定す                                                                                |                                              | は<br>こど<br>の<br>の<br>の<br>の<br>の<br>し<br>イヤー<br>設立<br>5<br>5 | 2<br>一をクリッ<br>能です。<br>(SCHOOL1) 検習物件<br>書き出し方向 7+<br>様書き<br>様書き<br>様書き                                          | ックすると他<br>マット文字列           |
| 各間<br>図前<br>まが             |                                                                                                    |                          |                            |                                   | るよう<br>るか、<br>す。<br>・ 配置<br>・ 配置<br>(単) (単)<br>(単) (単)<br>(単) (単)<br>(単) (単)<br>(単) (単) (単)<br>(単) (単) (単) (単) (単) (単) (単) (単) (単) (単)                                                                                                    | つにな<br>すべて<br>すべて<br>でそれ<br>は<br>に<br>ま<br>と<br>ま<br>24<br>3<br>24<br>3<br>24<br>3<br>24<br>3<br>24<br>3<br>24<br>3<br>24<br>3<br>24                               | ってい<br>て同じ<br>いぞれ。<br>です。<br>に<br>事ま<br>27<br>27<br>27<br>22<br>02<br>02<br>02<br>02                         | ます。<br>で良い<br>設定す<br>リ<br>共通<br>リ<br>イル<br><sup>105 MS</sup><br>05 MS<br>05 MS<br>05 MS<br>05 MS | ハ場合<br>するこ<br>ゴ<br>レ<br>ト<br>格<br>ジック<br>ジック | はコピ<br>とが可<br>別レイヤー 132<br>5<br>5                            | <ul> <li>一をクリッ</li> <li>能です。</li> <li>[SCHOOL1] 検習物件</li> <li>(SCHOOL1] 検習物件</li> <li>(SCHOOL1) 検習物件</li> </ul> | ックすると他<br>-<br>マット文字列<br>- |
|                            |                                                                                                    |                          |                            |                                   | るよう<br>るか、<br>す。<br>・ 配置<br><sup>(単)</sup><br>( <sup>単)</sup><br>( <sup>単)</sup><br>( <sup>単)</sup><br>( <sup>単)</sup><br>( <sup>単)</sup><br>( <sup>単)</sup><br>( <sup>単)</sup><br>( <sup>単)</sup><br>( <sup>単)</sup><br>( <sup>単)</sup><br>( <sup>単)</sup><br>( <sup>単)</sup><br>( <sup>単)</sup><br>( <sup>世)</sup><br>( <sup>世)</sup><br>( <sup>世)</sup><br>( <sup>世)</sup><br>( <sup>世)</sup> )                                                                                                    |                                                                                                    | ってい<br>て同じ<br>れぞれ。<br>なギビッチ I1<br>27<br>27<br>27<br>27<br>27<br>27<br>27<br>27<br>27<br>27<br>27<br>27<br>27 | ます。<br>で良い<br>設定で                                                                                | ハ場合<br>するこ<br>ゴ                              | はコピ<br>とが可<br>効レイヤー設定<br>5<br>5                              | - をクリッ<br>能です。<br>[SCHOOL1] 練習物件<br>構書さ<br>構書さ<br>構書さ<br>構書さ<br>構書さ<br>構書さ                                      | ックすると他<br>マット文字列<br>****   |